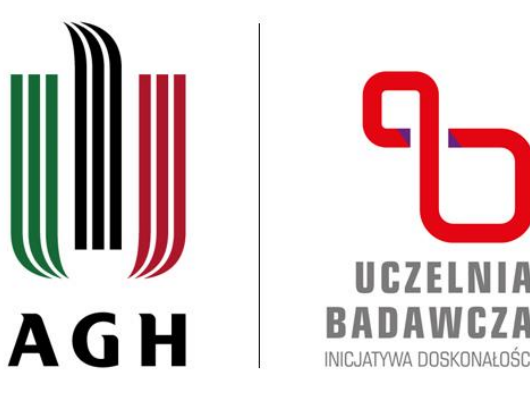

## Akademia Górniczo-Hutnicza im. Stanisława Staszica w Krakowie

AGH UNIVERSITY OF SCIENCE AND TECHNOLOGY

## Przedmioty H-S w USOSweb – sprawdzanie terminarzy zajęć

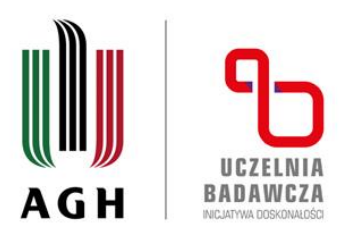

## Na skróty (bez logowania do USOSweb):

terminarze zajęć można znaleźć pod linkami:

• Przedmioty dla I stopnia

• Przedmioty dla II stopnia

Po wybraniu interesującego przedmiotu (można wykorzystać CTRL+F) – klik w prostokąt z nazwą przedmiotu – lub formy zajęć przedmiotu (w przypadku przedmiotów z więcej niż jedną formą zajęć):

| Akad<br>Grur  | lemia Górniczo-<br>na przedmio  | Hutnicza im. Stanisława<br>tów HES dla I stopni               | Staszica v<br>a             | w Krakowie                                            |                                                                      |                                                  |
|---------------|---------------------------------|---------------------------------------------------------------|-----------------------------|-------------------------------------------------------|----------------------------------------------------------------------|--------------------------------------------------|
| Sem           | nestr letni 20                  | 22/2023                                                       | u                           |                                                       |                                                                      |                                                  |
| → inn         | ne plany dla tej grup           | / przedmiotów                                                 | niaza im Ct                 | anialawa Ctaaziaa w Krakawia                          |                                                                      |                                                  |
|               | ie grupy zuenniowai             | le przez Akademia Gomiczo-Hu                                  | 111C2d 111. 30              | anistawa Staszica w Krakowie                          |                                                                      |                                                  |
| Plan z        | zajęć grupy prze                | dmiotów                                                       |                             |                                                       |                                                                      |                                                  |
| Zmie<br>dydal | n cykl<br>ktyczny:              | Semestr zimowy 2019/2020 - S<br>zimowy 2022/2023 - Semestr le | emestr letni<br>tni 2022/20 | 2019/2020 - Semestr zimowy 202<br>23                  | 20/2021 - Semestr letni 2020/2021 - Semestr zimowy 202               | 1/2022 - Semestr letni 2021/2022 - Se            |
| Wybe          |                                 |                                                               |                             |                                                       |                                                                      |                                                  |
| wybr          | any pouziar pianu:              | O tygodniowy                                                  |                             |                                                       |                                                                      |                                                  |
| i             | Ustawienia planu:               | pokaż wersję obrazkową   druk                                 | uj plan 🛛                   | pokaż zaawansowane ustawienia                         |                                                                      |                                                  |
|               |                                 | Poniedziałek                                                  |                             |                                                       | Wtorek                                                               |                                                  |
| 7:00          |                                 |                                                               |                             |                                                       |                                                                      |                                                  |
| 0.00          |                                 |                                                               |                             |                                                       | 16                                                                   | 1                                                |
| 8:00          |                                 |                                                               |                             | /raz na dwa tygodnie -                                | 8:00, gr.1<br>/raz na dwa tygodnie - parzyste/ Ekologiczne aspekty   |                                                  |
|               |                                 |                                                               |                             | nieparzyste/ Ekologiczne<br>aspekty życia człowieka - | życia człowieka - zajęcia seminaryjne (312 bud.B4),<br>Monika Kuźnia |                                                  |
|               |                                 |                                                               |                             | wykład (312 bud.B4), Monika<br>Kuźnia                 |                                                                      | 0:501                                            |
| 9:00          |                                 |                                                               |                             |                                                       |                                                                      | Socjologia religii i ateizmu -                   |
|               |                                 |                                                               |                             |                                                       |                                                                      | konwersatorium (0.15 bud.C7),<br>Radosław Tyrała |
| _             |                                 |                                                               |                             |                                                       | L                                                                    | ļ                                                |
| 9             | 9:30, gr.1<br>Ochrona dziedzict | 9:30, gr.1<br>Ochrona dziedzictwa                             |                             |                                                       |                                                                      |                                                  |
| 10:00         | kulturowego i                   | kulturowego i                                                 |                             |                                                       |                                                                      |                                                  |
|               | seminaryjne (31                 | 8 wykład (318 bud.D8),                                        |                             |                                                       |                                                                      |                                                  |

agh.edu.pl

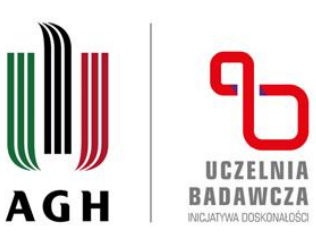

wyświetli się strona zawierająca bardziej szczegółowe informacje o terminie zajęć, uwzględniające m.in. terminy poszczególnych spotkań. Po kliknięciu w kalendarz w prawym panelu wyświetli się całościowy plan przedmiotu:

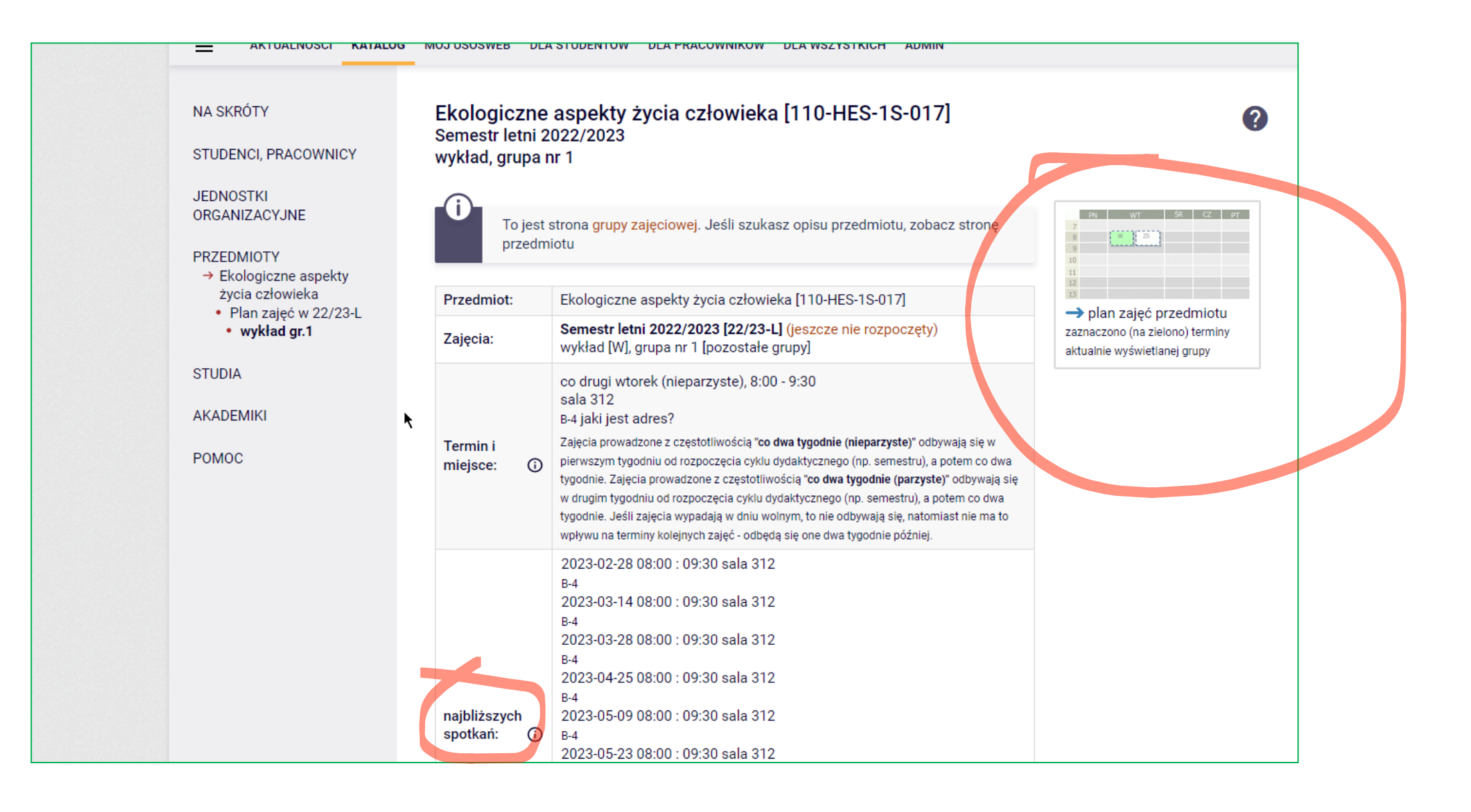

agh.edu.pl

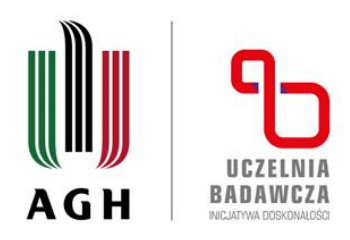

## Informacje o przedmiotach po zalogowaniu się do USOSweb:

Dla studentów uprawnionych do wzięcia udziału w rejestracji: 'Dla studentów'  $\rightarrow$  'Rejestracja'  $\rightarrow$  'Rejestracje na przedmioty'  $\rightarrow$  wybór odpowiedniej rejestracji:

Po kliknięciu w 'pokaż przedmioty związane z tą rejestracją' pojawi się lista dostępnych przedmiotów. Po kliknięciu 'strona przedmiotu' lub w nazwę przedmiotu wyświetlą się dane przedmiotu: punktacja ECTS oraz wykaz zajęć we wszystkich cyklach, w których przedmiot był w rejestracji:

Informacje o terminach zajęć z danego przedmiotu w rejestracji w bieżącym semestrze wyświetlają się po przewinięciu strony na dół:

| Stas                                           | zica w Krakow                                                                            | ie ii iimi                                                                                                    |                                         |  |  |
|------------------------------------------------|------------------------------------------------------------------------------------------|----------------------------------------------------------------------------------------------------|-----------------------------------------|--|--|
| AKTUALNOŚCI KATALOG                            | MÓJ USOSWEB DLA STUD                                                                     | ENTÓW DLA PRACOWNIKÓW DLA WSZYSTKICH                                                                                                    |                                         |  |  |
| NA SKRÓTY<br>STUDENCI, PRACOWNICY<br>JEDNOSTKI | Co ludzie pamię<br>← wróć do wyników                                                     | tają a co zapominają z przeszłości i dlaczego?<br>Baz                                                                                   | a przedmiotów AGH $\rightarrow$         |  |  |
| ORGANIZACYJNE                                  | Informacje ogólne                                                                        |                                                                                                    |                                         |  |  |
| PRZEDMIOTY                                     | Kod przedmiotu:                                                                          | 430-HES-2S-033                                                                                                    |                                         |  |  |
| → Co ludzie pamiętają a<br>co zapominają z     | Kod Erasmus / ISCED:                                                                     | (brak danych) / (brak danych)                                                                                                    |                                         |  |  |
| przeszłości i                                  | Nazwa przedmiotu: Co ludzie pamiętają a co zapominają z przeszłości i dlaczego?          |                                                                                                    |                                         |  |  |
| dlaczego?                                      | Jednostka:                                                                               | Jednostka: Wydział Humanistyczny                                                                                                    |                                         |  |  |
| STUDIA                                         | Grupy:                                                                                   | Grupa przedmiotów HES dla II stopnia<br>Matematyka obieralne HS, semestr 4<br>ZIP stacjonarne II stopnia HES do wymagań 3 sem po polsku |                                         |  |  |
| ARADEMIKI                                      | Punkty ECTS i inne:                                                                      | 3.00 O<br>Polski                                                                                                    |                                         |  |  |
| POMOC                                          | Język prowadzenia:                                                                       |                                                                                                    |                                         |  |  |
|                                                | Skrócony opis:                                                                           | https://sylabusy.agh.edu.pl/pl/document/6a52dddf-376b-4173-9c89-1c2a                                                                    | ab8075f86.pdf                           |  |  |
|                                                | Zajęcia w cyklu "Semestr zimowy 2020/2021" (zakończony)   Okres: 2020-10-01 - 2021-02-28 |                                                                                                    |                                         |  |  |
|                                                | Typ zajęć: kor                                                                           | wersatorium, 30 godzin                                                                                                    | Wybrany podział planu:<br>O ten tydzień |  |  |
|                                                | Koordynatorzy: Ma                                                                        | ria Szmeja_X                                                                                                    | PN WT SR CZ PT                          |  |  |
|                                                | Prowadzący<br>grup: Ma                                                                   | ria Szmeja_X                                                                                                    | 7<br>8<br>9<br>10                       |  |  |

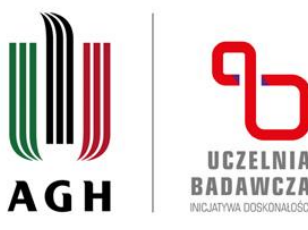

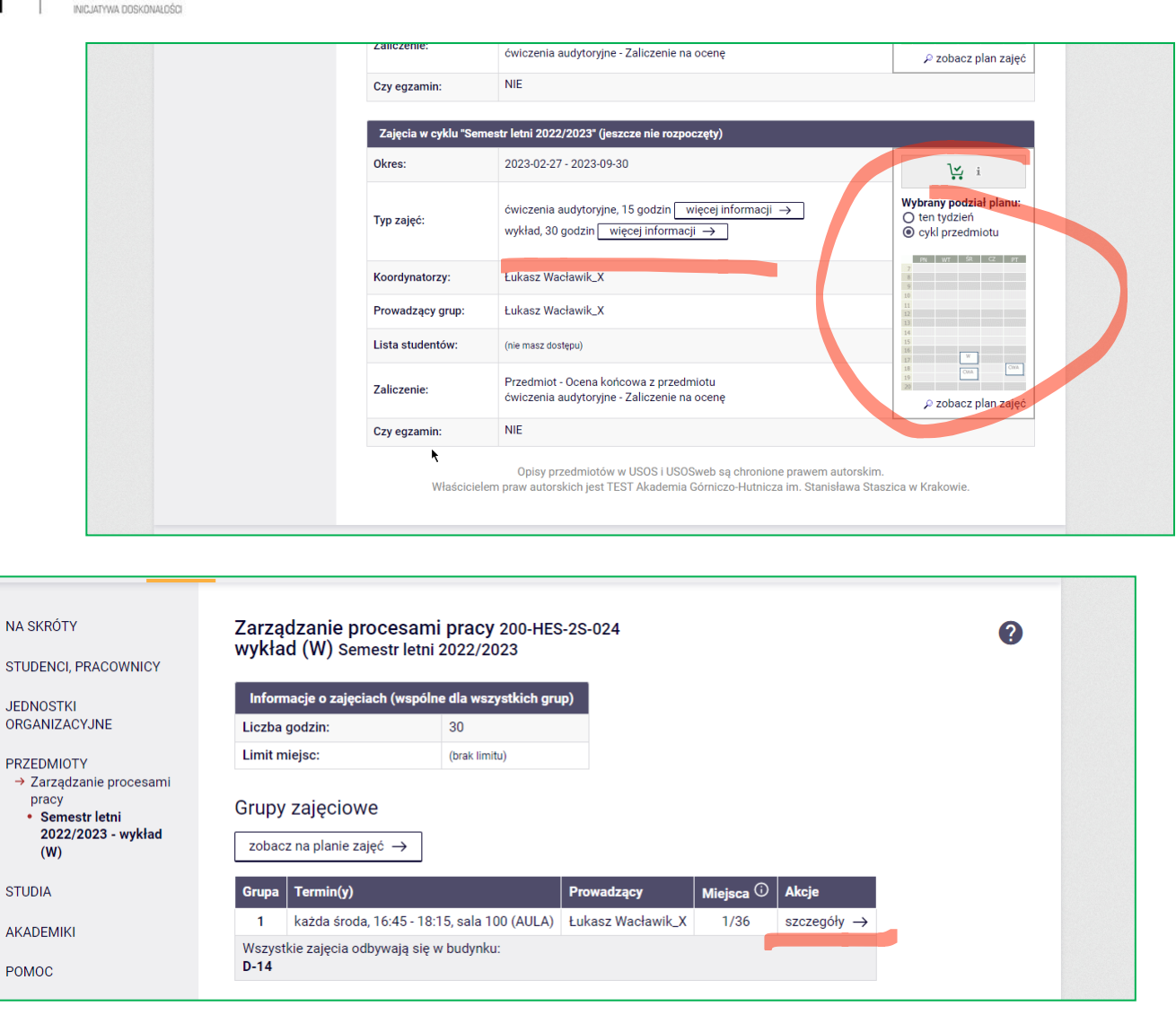

Po kliknięciu w 'więcej informacji' przy formie zajęć pojawią się informacje o terminie i miejscu zajęć, dostępnych miejscach na przedmiocie etc.:

Po kliknięciu w 'szczegóły' wyświetlą się dokładniejsze dane dot. zajęć, uwzględniające kolejne terminy spotkań.

Po kliknięciu w kalendarz w prawym panelu wyświetli się całościowy plan przedmiotu.

agh.edu.pl